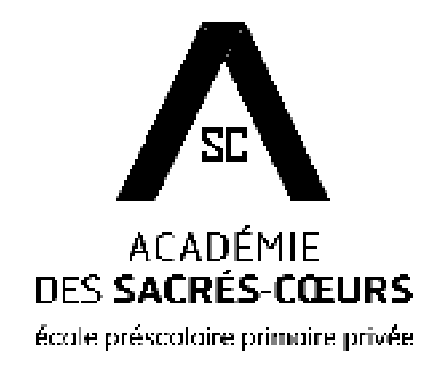

# Pour une vie scolaire passionnante!

Académie des Sacrés-Cœurs – École préscolaire primaire privée

# Le PORTAIL de l'Académie est :

- O Un site Internet sécurisé,
- Un site Internet <u>fermé</u> dans le grand Internet,
- O Un sac d'école virtuel,
- Un lieu de rencontre pour tous les partenaires éducatifs.

Ouverture d'une session pour un élève

Académie des Sacrés-Cœurs Avril 2014

### 1. Entrer dans le portail

- Accéder au site Web de l'Académie des Sacrés-Cœurs (www.academiedessacréscoeurs.ca).
- 2. Cliquer sur l'onglet **Portail** dans le coin supérieur gauche.
- 3. Entrer votre nom d'usager et votre mot de passe.
- 4. À la première visite, vous devrez changer votre mot de passe en suivant les indications qui apparaitront à l'écran.

#### 2. Page d'accueil

Dès le premier coup d'œil, vous saurez s'il y a des messages. Vous pourrez aussi accéder directement à vos cours.

Les menus demeurent accessibles en tout temps.

| Académie des SAC                                                                                                    | RÉS-COEURS                                           |                            | Le jouli 10 avil 2014 (Antise and in: 2018-2014)                                                                                                    |
|----------------------------------------------------------------------------------------------------|------------------------------------------------------|----------------------------|----------------------------------------------------------------------------------------------------|
| MON DOSSIER                                                                                                    |                                                      | ACC                        | UEIL                                                                                                    |
| Accueil<br>Hes courriels<br>Notes presentadies<br>Mes cours<br>Mes desarets<br>Mes favoris<br>Builetin<br>Absences<br>Options<br>MON ÉCOLL<br>Bibliotheque<br>Liens<br>Calenoner<br>Personnel | Le nom<br>Le nom<br>Phot<br>l'él<br>Élieve:<br>Fuyer | de l'élève<br>to de<br>ève | NES COURS<br>ARCIAIS<br>ARTO PLASTIQUES<br><u>ED ALC ANCIAL</u><br><u>SU ASC AUTRES</u><br>EDIT HYSICLE<br>ENGLASS<br>MOTHÉMOTIQUE<br>MUSICUE<br>GÉOGRAFILIE LISST<br>ECLINEZ/TECHNOL |
|                                                                                                    |                                                      | MESSAGE(5) DE I            | ADMINISTRATION                                                                                                    |
|                                                                                                    | Date                                                 | Objet                      | De                                                                                                    |

### 3. Mon dossier

#### MON DOSSIER

#### Accueil

#### Mes cournels

- Notes personnelles
- Mes cours
- Mea dosaiera
- Mes favoris
- Bulletin

#### Absonces Options

Cette section vous permettra :

- o d'accéder à des courriels internes;
- o de vous laisser des notes personnelles, des aide-mémoire;
- o d'accéder à vos cours;
- de consulter des ressources en ligne pour travailler à la maison;
- o de déposer des documents dans un espace sécurisé;
- o de créer vos propres favoris accessibles de partout;
- o d'accéder à votre bulletin;
- o de consulter vos absences.

### 4. Mes courriels

À travers le portail, il est possible d'envoyer et de recevoir des courriels de vos camarades de classe et de vos enseignants.

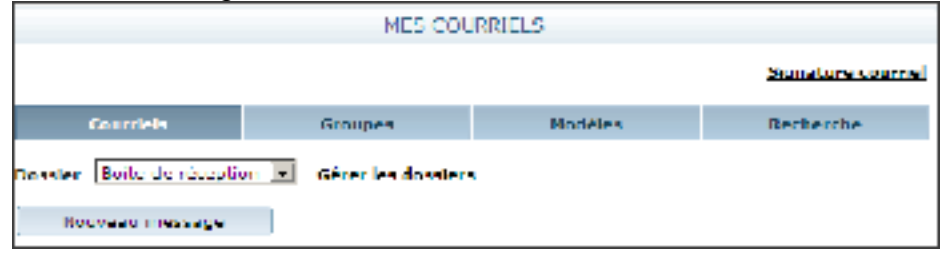

Pour envoyer un message, cliquer sur l'onglet **Nouveau message.** Il faudra d'abord choisir le **destinataire** du message :

un Individu ou un Groupe.

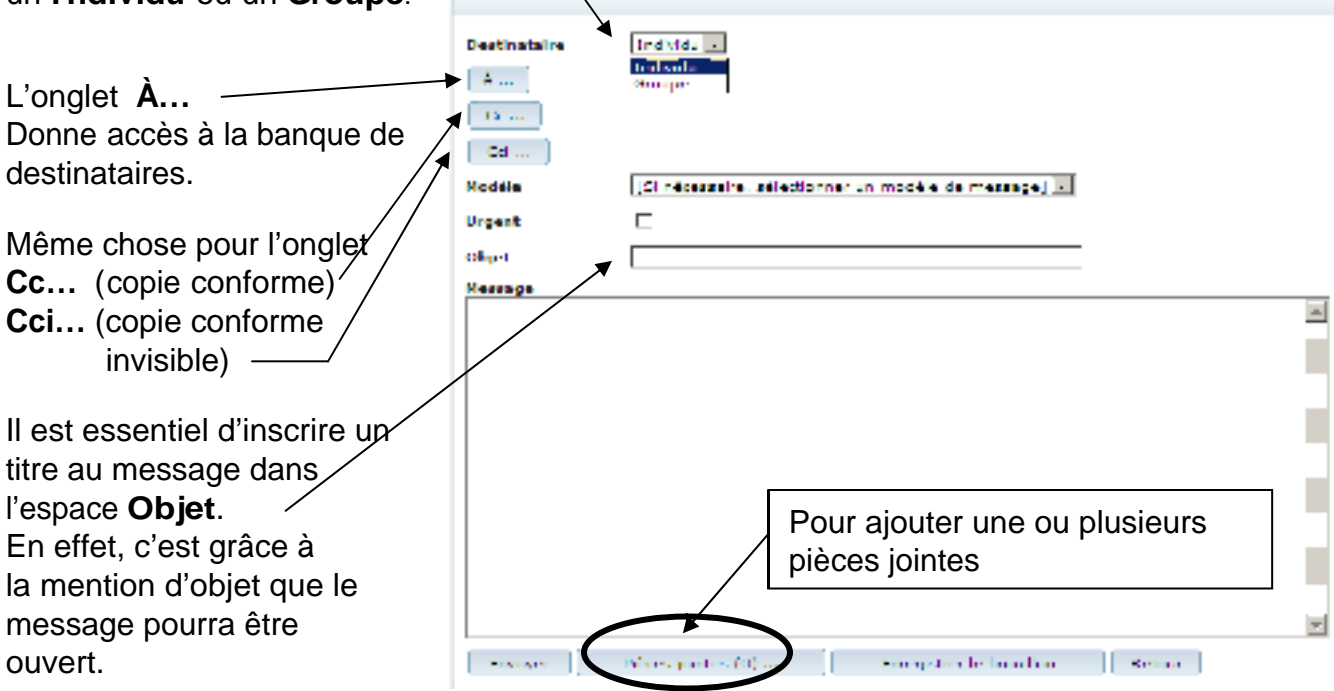

Il peut être fort utile de créer des groupes de destinataires pour joindre rapidement vos coéquipiers de travail, par exemple.

| Pour ce faire, il suffit de | MES COURRIELS - GROUPE - MODIFIER                         |  |
|-----------------------------|-----------------------------------------------------------|--|
| cliquer sur l'onglet        | Description Nouveau groupe 1                              |  |
| Groupes,                    |                                                           |  |
| puis de cliquer sur         | Heinbres da gruppe                                        |  |
| Ajouter.                    | Num                                                       |  |
| Il sera alors possible de   | Stores membres Supplimer membres                          |  |
| choisir un nom pour son     |                                                           |  |
| nouveau groupe.             | Usuregarder Gupphmer Retour                               |  |
| On pourra aussi ajouter ou  | 1 11 11 1                                                 |  |
| supprimer des membres et sa | uvenarder tous ces changements. Il sera aussi possible de |  |

supprimer des membres et sauvegarder tous ces changements. Il sera aussi possible de supprimer ce groupe s'il est devenu inutile.

<u>Attention</u> : En consultant la liste des destinataires, il est normal de ne pas y trouver son propre nom! Le portail ne permet pas de s'envoyer un message à soi-même. Par contre, l'outil **Notes personnelles** a été conçu spécifiquement pour cette fonction.

### 5. Notes personnelles

Cet onglet est un bon endroit pour se laisser un message personnel ou un aide-mémoire.

|         | NOTES PERSONNE | ELLES |  |
|---------|----------------|-------|--|
| Dale    | Heure          | Titre |  |
| Ajouter |                |       |  |

#### 6. Mes cours

| /ous retrouverez la liste de tous vos cours | ).        |
|---------------------------------------------|-----------|
|                                             |           |
|                                             |           |
| MES C                                       | OURS      |
| <b>A</b>                                    | 3         |
| CVERS AND SHOLATS LANGUE SECONDE            | <u>ы</u>  |
| Accueil                                     | Resources |
|                                             |           |
|                                             |           |

Des documents en ligne ou des liens Internet peuvent être disponibles dans la section **Ressources** du dossier **Mes cours**.

|                            | MES                            | COURS                          |             |
|----------------------------|--------------------------------|--------------------------------|-------------|
| Cours FRA100 -             | Français, langue d'enseignemen | islin de 2e cycle de 💽         |             |
|                            | Accued                         | Ressources                     |             |
| lype de ressour<br>Dossier | Global •                       |                                |             |
| * Linte                    | <u>litre</u>                   | Document                       | Description |
| 2014-01-20                 | carrenas nachage (vierge)      | carrenas nachagas (vierge).doc |             |

### 7. Mes dossiers

Le portail offre à l'élève la possibilité de déposer des documents dans un espace sécurisé, un peu comme dans un coffre-fort.

Il faut d'abord créer les dossiers désirés en cliquant sur Nouveau dossier.

|            |                       | MES DOSSIERS            |                               |
|------------|-----------------------|-------------------------|-------------------------------|
| Nouve      | eu document           | Nouveau doss <b>e</b> r |                               |
| THIS FIESD | er <u>ennenna</u> r ( |                         | Espace de stockage utilisé 0% |
| Sél.       | ≜ <u>Nom</u>          | Туре                    | Date lieure                   |

Donner un nom au nouveau dossier et cliquer sur QK.

|                | NOUVEAU DOSSIER |  |
|----------------|-----------------|--|
|                |                 |  |
| Nom du dossier |                 |  |
| OX Annuler     |                 |  |
| ·              |                 |  |

Pour ajouter un Nouveau document, cliquer sur Nouveau document.

|                 |              | MES DOSSIERS    |                               |
|-----------------|--------------|-----------------|-------------------------------|
|                 |              |                 |                               |
| Nouvea          | u document   | Nouveau dossier |                               |
| March Alexandre | Defendent A  |                 |                               |
| VOIS PLASTIC    | : enocipai ( |                 | Capace de stockape utilisé 0% |
|                 |              |                 |                               |
| Sél.            | A Nom        | Туре            | Date Heure                    |

Donner un nom au nouveau document et cliquer sur OK.

|                 | NOUVEAU DOCUMENT |
|-----------------|------------------|
| Nom du document | l'arro rir       |

Il faut ensuite télécharger le document <u>en utilisant obligatoirement le bouton **Parcourir**</u>. Lorsque le fichier aura été retrouvé, le sélectionner en double-cliquant dessus. Pour terminer l'opération, cliquer sur **Sauvegarder**. Une fenêtre de téléchargement apparaitra alors et **lorsqu'elle disparaitra, une copie du document aura été créée dans votre portail.** 

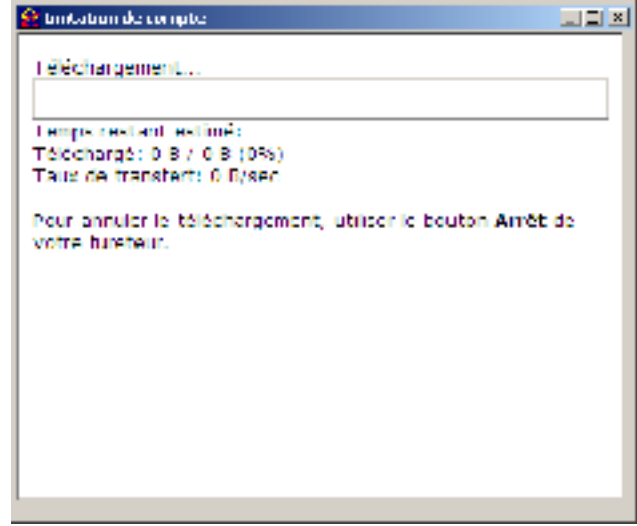

#### Attention :

7.1 Lorsque les documents sont déposés dans votre portail, ils ne peuvent plus être déplacés. Il faut donc prévoir l'organisation de ses documents dès le départ.

7.2 Le portail est comme un sac d'école. Ne s'y retrouve que ce qu'on y dépose! De plus, lorsqu'on transporte un document à la maison, <u>avant de travailler dans le document</u>, il faut l'enregistrer sur notre ordinateur, fermer son portail et ensuite travailler dans le document. Lorsqu'on désire ensuite remettre une copie du document dans le portail, il faut entrer à nouveau dans le portail, supprimer l'ancienne copie du document et finalement y déposer une nouvelle copie du document travaillé.

7.3 Chacun dispose d'un espace prédéterminé dans le portail. Lorsque la limite est atteinte, il n'est plus possible d'y déposer la moindre parcelle supplémentaire. La seule façon d'y enregistrer de nouveaux documents est de faire du ménage. Il est donc important de suivre l'indice d'espace utilisé.

Pour supprimer un dossier ou un document, cliquer dans la case appropriée de la colonne **Sél.**et cliquer sur **Supprimer**.

|             |        |                       | MES DOSSIER                | S          |                        |
|-------------|--------|-----------------------|----------------------------|------------|------------------------|
| $\setminus$ |        |                       |                            |            |                        |
|             | N      | ouveau document       | Nouveau dossier            | Supprimer  |                        |
|             | Vous # | tes isi : Principal \ |                            |            |                        |
|             | Vous e | tes ter i Principal A |                            | Espace     | de stockage utilisé 1% |
|             | sál.   | A Nom                 |                            | Туре       | Date - Heure           |
|             |        | 🔁 Calendrier 2014-2   | 015-provisoire 20130412.jp | g Document | 2014-04-10 15(12       |

### 8. Mes favoris

Dans le portail, chaque usager peut aussi créer ses propres favoris.

Il suffit de cliquer sur le bouton Ajouter.

|         | MES FAVORIS |
|---------|-------------|
| litre   | Adresse     |
| Ajouter |             |

Inscrire le titre du favori, copier l'adresse du site Web, cliquer sur sauvegarder et le tour est joué!

Pour supprimer un favori, cliquer sur le titre du favori et cliquer ensuite sur le bouton Supprimer.

|         | AIOUTER / MCOTTER |
|---------|-------------------|
| -       |                   |
| Adresse |                   |
|         | ×                 |
|         |                   |
| Notes   |                   |
|         | <b>v</b>          |
| Sauve   | garder Retour     |

### 9. Bulletin

Onglet permettant de consulter le bulletin d'étape pour chaque discipline.

|                             | BULLETIN           | 4     |
|-----------------------------|--------------------|-------|
|                             |                    |       |
| Bulletin scolaire 2013      | -2011 – I élécharg | acr   |
| Première communication 2013 | -2011 – I ólócharg | aer 📄 |
|                             |                    |       |
|                             |                    |       |

## 10. Absences

Rubrique permettant de suivre votre dossier d'absences.

|                              |         | ABSENCES |       |
|------------------------------|---------|----------|-------|
| Mois Avri 2014               |         |          |       |
| Date                         | Période |          | Motif |
| Aucune absence pour ce mois. |         |          |       |

## 11. Options

Pour changer votre mot de passe, cliquer sur Changer le mot de passe.

|                         | HP HONS |
|-------------------------|---------|
|                         |         |
| Changer le mot de passe | *       |
|                         |         |

Entrer votre ancien mot de paşse.

Entrer le nouveau mot de passe puis l'entrer de nouveau afin de le confirmer. Cliquer sur sauvegarder.

| OPITONS                              | CHANGER LE MOT DE PASSE                                                                              |
|--------------------------------------|----------------------------------------------------------------------------------------------------|
| Ancien mot de passe                  |                                                                                                    |
| Nouveau mot de passe                 | Votre mot de passe doit contenir au moios à caractères<br>et être composé de lettres et de chiffres. |
| Confirmez votre nouveau mot de passe |                                                                                                    |
| Sauvegarden Rotour                   |                                                                                                    |

#### 12. Mon école

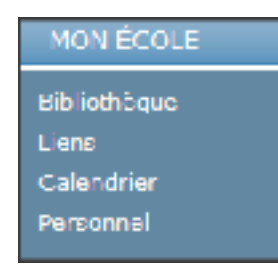

Cette section vous permettra :

- d'accéder à la banque de données de la bibliothèque du l'Académie;
- de consulter des sites Internet mis à la disposition des élèves;
- o de visualiser tous les calendriers mensuels;

#### <u>Bibliothèque</u>

Tout le logiciel de recherche au bout d'un clic de souris!

| Bibliothèque de l'Académie des Sacrés-Coeurs |                                                                       |  |
|----------------------------------------------|-----------------------------------------------------------------------|--|
| RECHERCHE                                    |                                                                       |  |
| Simple<br>Avancée                            | Blue de recherche Collection Complète -<br>Index de recherche Titro - |  |
| LISTES                                       | Mots à rechercher                                                     |  |
| Nouveautés<br>Plus populaires                | Rechercher Effecer                                                    |  |
| INFORMATIONS                                 |                                                                       |  |
| Calendrier                                   |                                                                       |  |
|                                              |                                                                       |  |

#### <u>Liens</u>

Accès à des ressources en ligne telles que celles utilisées à l'école.

|                                | LINK |
|--------------------------------|------|
| 🕒 🗁 Recommenda contra estas    |      |
| E Congle                       |      |
| 🗖 😂 Paryakgédia:               |      |
| 🕒 Perceta                      |      |
| 🖄 Taligana                     |      |
| 🖄 Wileyadaa                    |      |
| 😤 Verstervensber de briezen    |      |
| 😤 tas Déstal le de             |      |
| E 🔄 mangan                     |      |
| S                              |      |
| Providence 1                   |      |
| 2. Inc. Act City               |      |
| 🖹 Artes A patrone              |      |
| E 😂 Ballebrallere              |      |
| 🖹 Schollenschaft               |      |
| 🚊 Kasasan natir                |      |
| 🖹 Tables de richphatori        |      |
| 😤 seletine investore et estado |      |
| L for the freedom              |      |
| 🗧 unplicandos en ligras        |      |

#### **Calendrier**

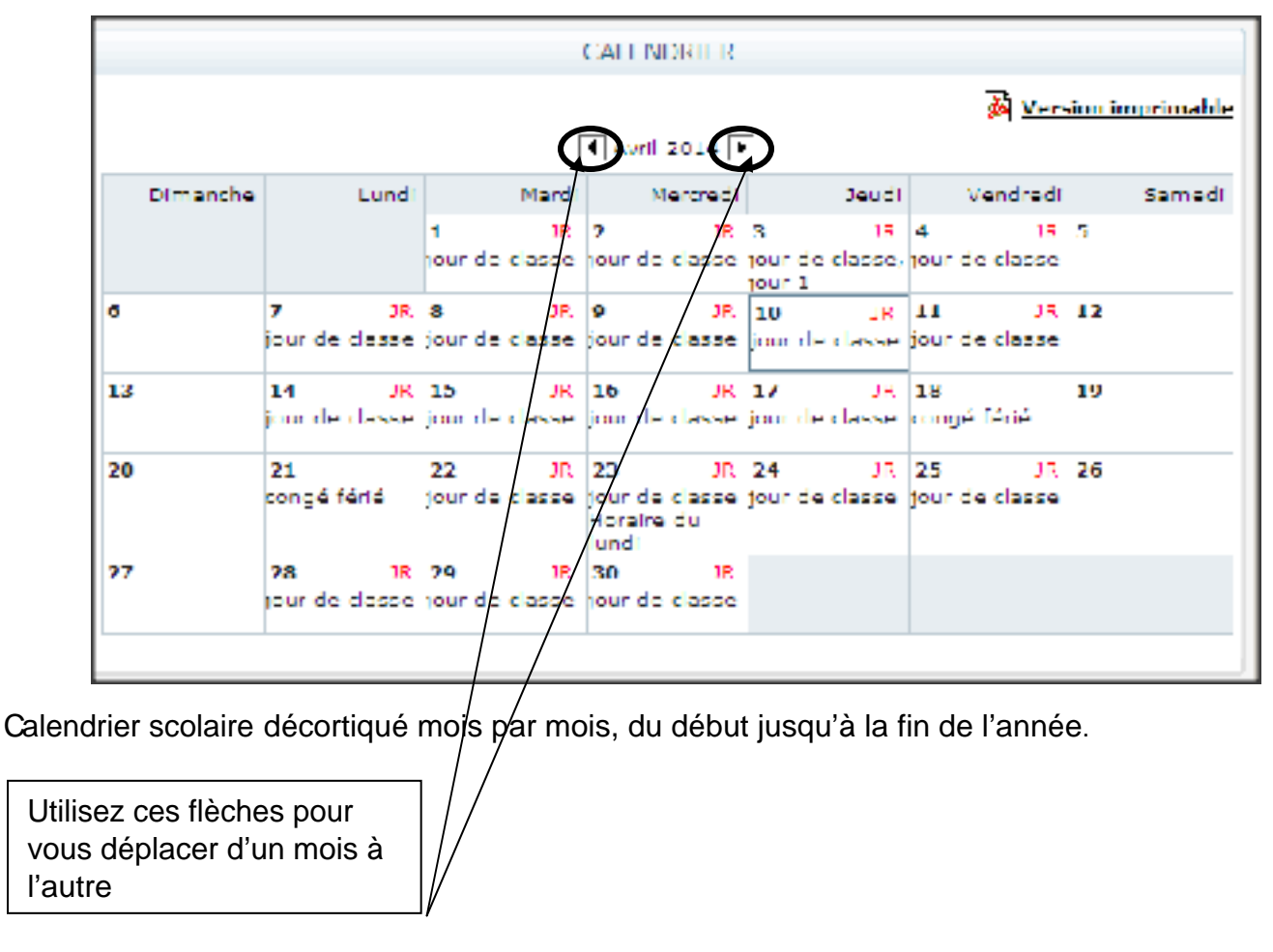

#### 13. Sortir du portail

Le portail étant un site sécurisé, il est important d'en sortir adéquatement afin de protéger tous les usagers. TOUJOURS UTILISER LE BOUTON DÉCONNECTER ET FERMER TOUTES LES FENÊTRES I NTERNET.

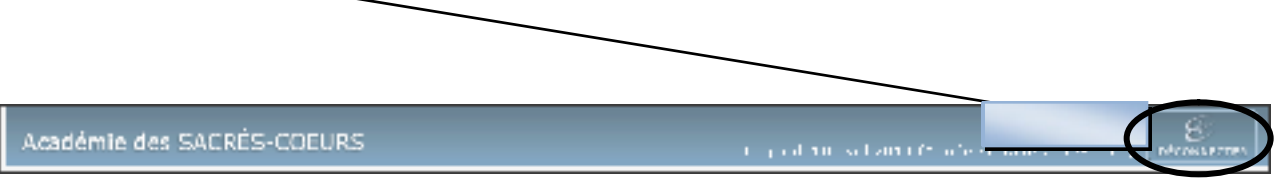